## **HOW TO MANUAL FOR STUDENTS**

## Similarity check and Assignment Submission: Using Turnitin for assignments submitted in TISS OL

- Login to your TISSOL account
- Click on specific course that you wish to work on
- In this case, we have clicked on course "Knowledge Management"
- Each course has several topics / weeks listed
- Faculty will add assignments under these topics.
- Under each assignment, there is provision to check similarity / plagiarism level.

| Applications Places     Course: Knowledge | Manaqement - Mozilla Firefox                              | <b>、</b> 4             | En 🕴 📧 �)) 5:32 PM 🔱 satish |
|-------------------------------------------|-----------------------------------------------------------|------------------------|-----------------------------|
| fn Course: Knowledge Mana X               | -<br>- (22) Roundcube Webma 🛛 🗙 🕑 New Tab 🛛 🗙 🕂           |                        |                             |
| ← → ♂ ŵ                                   | (i* 103.36.84.108/course/view.php?id=27                   | 90%   ••• 🗵 🏠 🔍 Search | ⊻ II\ 🗊 =                   |
| ≡ m TISSOL                                |                                                           |                        | 🌲 🗭 student 1 🔼 👻           |
| 🞓 KM                                      | Knowledge Management                                      |                        |                             |
| Badges     Gompetencies                   |                                                           |                        |                             |
| I Grades                                  | Announcements                                             |                        | Your progress 🥥             |
| C General                                 |                                                           |                        |                             |
| D Topic 1                                 | Topic 1                                                   |                        |                             |
| D Topic 2                                 | 1. What is Knowledge Management? Explain its significance |                        |                             |
| С Торіс 3                                 | Similarity Check Turnitin                                 |                        |                             |
| D Topic 4                                 | Topic 2                                                   |                        |                             |
| 2 Dashboard                               |                                                           |                        |                             |
| A Site home                               | Topic 3                                                   |                        |                             |
| 🛗 Calendar                                |                                                           |                        |                             |
| 👅 🛑 Course: Knowledge                     | 🗃 [HBR 2020] 🛛 📄 Plagiarism Plugin.do 🐻 [MLIS             | 2019 21]               | 6                           |

• Click on "Similarity Check Turnitin Link, a submission page opens up.

| Applications Places            |                                                               |                           | <b>\$</b> \$              | in 🖇 📧 🕪 5:35 PM 🔱 satis     |
|--------------------------------|---------------------------------------------------------------|---------------------------|---------------------------|------------------------------|
| fn Similarity Check Turnitin × | <ul> <li>(22) Roundcube Webmai ×</li> <li>New Tab</li> </ul>  | ×   +                     |                           |                              |
| € → C û                        | (* 103.36.84.108/mod/turnitintooltwo/view.php?                | rid=115 90% ••            | •• 🗵 🔂 🔍 Search           | <u>↓</u> III\ 🗊 =            |
| E A TISSOL                     |                                                               |                           |                           | student 1 🔿 🔻                |
|                                |                                                               |                           |                           | and the second second second |
| r KM                           | TISS Online Learni                                            | na                        |                           |                              |
| Participants                   | Dashboard / My courses / KM / Topic 1 / S                     | Similarity Check Turnitin |                           | 6                            |
| Badges                         |                                                               |                           |                           |                              |
| Competencies                   | My Submissions                                                |                           |                           |                              |
| I Grades                       |                                                               |                           |                           |                              |
| 🗅 General                      | Part 1                                                        |                           |                           |                              |
| 🗅 Topic 1                      | Title                                                         | Start Date                | Due Date                  | Post Date                    |
| Topic 2                        | Similarity Check Turnitin - Part 1                            | 10 Aug 2020 - 17:25       | 17 Aug 2020 - 17:25       | 17 Aug 2020 - 17:25          |
| C Topic 3                      | Summary:<br>Submit your assignment for similarity check here. |                           |                           |                              |
| D Topic 4                      |                                                               |                           |                           | C Refresh Submissions        |
| Dashboard                      | A Submission Title                                            | ▲ Turnitin Paper ID 🖨     | Submitted  Similarity 🗍   | \$                           |
| # Site home                    |                                                               | -                         |                           | Submit Paper 🚯               |
| m Calendar                     |                                                               |                           |                           |                              |
| 🗊 🛛 赵 Similarity Check Turn    | 🛜 [HBR 2020] 📄 Plagiarism Plu                                 | ıgin.do  🗧 [MLIS 2019 21] | CARLES AND THE AX NOT AND | 6                            |

- Click on "Submit Paper" button at the bottom.
- Fill assignment details and add it by browsing and uploading same

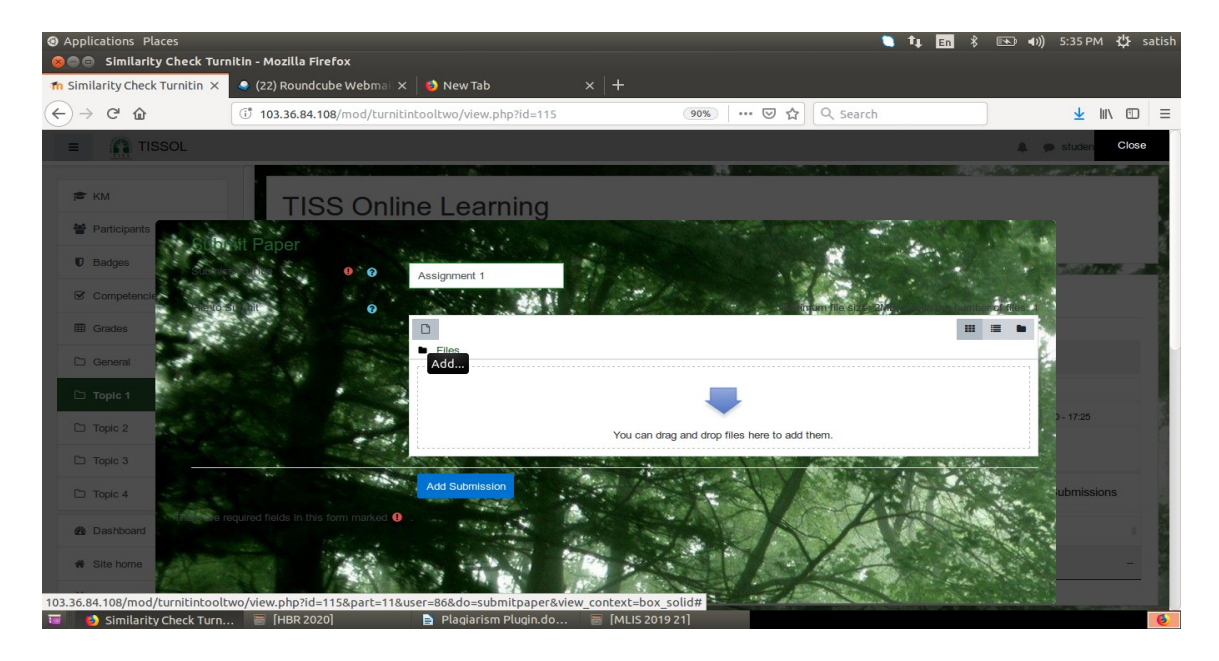

| Applications Places     Similarity Check Turnitin - Mozilla Firefox       |                                                   | 🔍 ti 🗄             | in 🖇 ा 🗤 | ) 5:36 PM 🔱 satish |  |  |
|---------------------------------------------------------------------------|---------------------------------------------------|--------------------|----------|--------------------|--|--|
| m Similarity Check Turnitin X 🔹 (22) Roundcube Webmal X   🧆 New Tab X   + |                                                   |                    |          |                    |  |  |
| ← → ℃ ŵ ① 103.36.84.108/mod/tur                                           | nitintooltwo/view.php?id=115 90%                  | 🖓   🚥 🖾 🏠 🔍 Search |          | ⊻ III\ 🗊 🗏         |  |  |
| E TISSOL                                                                  |                                                   |                    |          | 🗩 studen Close     |  |  |
| ► KM<br>TISS On                                                           | line Learning                                     |                    |          |                    |  |  |
| Badges     File picker                                                    |                                                   |                    | ×        |                    |  |  |
| The Recent files                                                          |                                                   |                    |          |                    |  |  |
| Conoral Durk downloader                                                   | Attachment<br>Browse No file selected.<br>Save as |                    |          | ) - 17.25          |  |  |
| С Торіє 2 ст.                                                             | Assignment 1<br>Author                            |                    |          |                    |  |  |
| Topic 4                                                                   | student 1 Choose license All rights reserved      | ÷                  | (e. ).   | ubmissions         |  |  |
| Site home     Calendar                                                    | Uploed t                                          | his file           |          |                    |  |  |

| <ul> <li>Applications Places</li> <li>Similarity Check Tur</li> </ul> | nitin - Mozilla Firefox          |                        |                   |                   |                                                                                                    | <b>`</b> ∎ <b>1</b> ↓ En ∦ | 📧 🕪)) 5:40 PM 🖁                                                                                                 | <b>¦}</b> satish |
|-----------------------------------------------------------------------|----------------------------------|------------------------|-------------------|-------------------|----------------------------------------------------------------------------------------------------|----------------------------|----------------------------------------------------------------------------------------------------|------------------|
| n Similarity Check Turnitin 🗙                                         | 🥥 (22) Roundcube Webmai 🗙 🛛      | 👌 New Tab              |                   |                   |                                                                                                    |                            |                                                                                                    |                  |
| ← → ♂ ŵ                                                               | ( 103.36.84.108/mod/turnitintoo  | oltwo/view.php?id=11   | 5                 | 90% ***           | 🗵 🔂 🔍 Searc                                                                                                    | h                          | <u>★</u> Ⅲ/                                                                                                    | ⊡ ≡              |
| ≡ 👔 TISSOL                                                            |                                  |                        |                   |                   |                                                                                                    |                            | 🌲 🌘 student 1                                                                                                   | ) •              |
| S KM                                                                  |                                  |                        |                   |                   |                                                                                                    |                            | an an an an an an an an an an an an an a                                                                        |                  |
| 😤 Participants                                                        | TISS Online                      | Learning               |                   |                   |                                                                                                    |                            |                                                                                                    |                  |
| Badges                                                                | Dashboard / My courses / H       | M / Topic 1 / Similari | ty Check Turnitin |                   |                                                                                                    |                            |                                                                                                    | a,               |
|                                                                       |                                  |                        | 139               |                   |                                                                                                    | and the word of            |                                                                                                    |                  |
| E Competencies                                                        | My Submissions                   |                        |                   |                   |                                                                                                    |                            |                                                                                                    |                  |
| Graues                                                                | Port 1                           |                        |                   |                   |                                                                                                    |                            |                                                                                                    | - 8              |
| General                                                               | Title                            |                        | Start Date        |                   | Due Date                                                                                                    | Por                        | at Date                                                                                                    | - 1              |
| Topic 1                                                               | Similarity Check Turnitin - P    | art 1                  | 10                | Aug 2020 - 17:25  | 17 Aug 202                                                                                                    | 20 - 17:25                 | 17 Aug 2020 - 17:25                                                                                             |                  |
| Topic 2                                                               | Summary:                         |                        |                   |                   |                                                                                                    |                            |                                                                                                    | - 1              |
| D Topic 3                                                             | Submit your assignment for simil | arity check here.      |                   |                   |                                                                                                    |                            |                                                                                                    |                  |
| C Topic 4                                                             |                                  |                        |                   |                   |                                                                                                    |                            | C Refresh Submissions                                                                                           |                  |
| Dashboard                                                             |                                  | Submission Title       | A Tu              | rnitin Paper ID 👙 | Submitted \$                                                                                                    | Similarity 🖨               |                                                                                                    | ÷.               |
| # Site home                                                           | View Digital Receipt             | Assignment 1           |                   | 1368060337        | 10/08/20, 17:36                                                                                                    | 97% Subr                   | nit Paper 🚯 📩                                                                                                   | -                |
| 🛗 Calendar                                                            |                                  |                        |                   |                   |                                                                                                    |                            |                                                                                                    |                  |
| 🥫 💋 Similarity Check Turn                                             | 🔄 [HBR 2020]                     | Plagiarism Plugin.d    | o 📑 [MLIS 20      | 019 21]           | And the second second se |                            | Contraction of the second second second second second second second second second second second second second s | 6                |

- You can view and download submission receipt also
- After couple of minutes, you will get to see the similarity level
- If you click on similarity level percentatge/Colour code, you will see the assignment text alongwith sources of similarity in colour codes.
- This will help you to revise assignment to improve the originality.

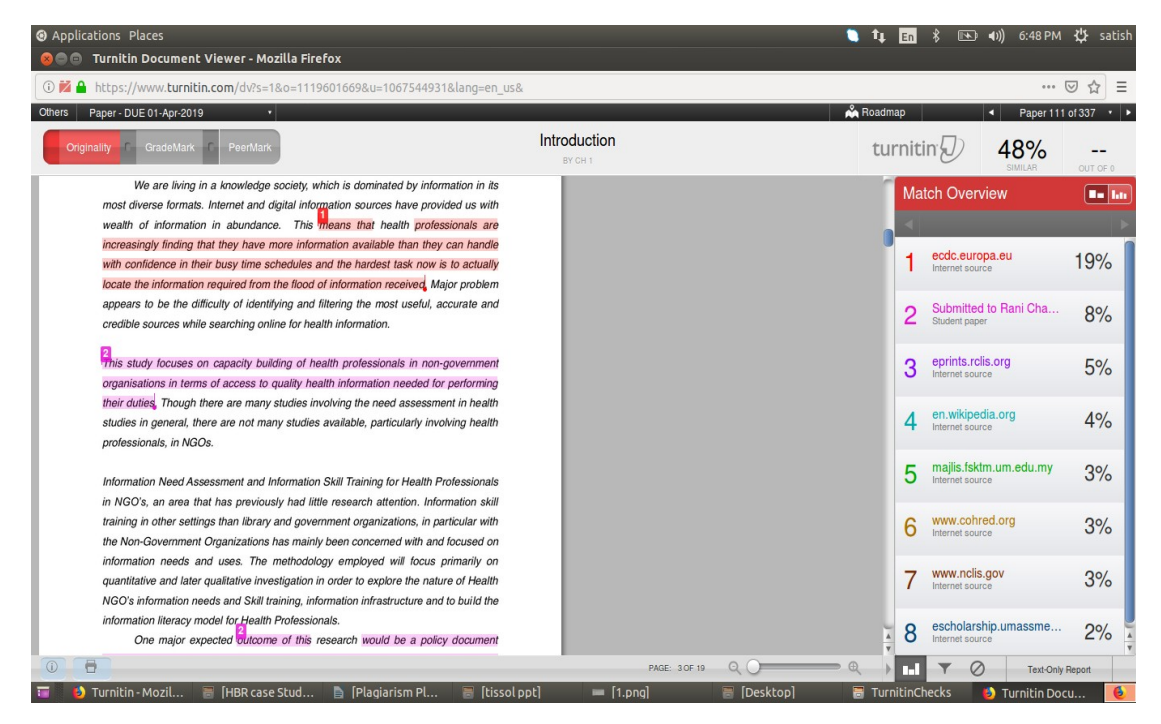

- You can resubmit your revised assignment through the same process.
- If you choose to resubmit, the previous submission will be replaced and a new report will be generated.
- After 3 resubmissions, there will be a gap of 24 hours. During this period , no new reports will be generated for the same assignment.

- Once you are satisfied with the similarity report, you can go ahead with the assignment submission.
- Click on Assignment Title.

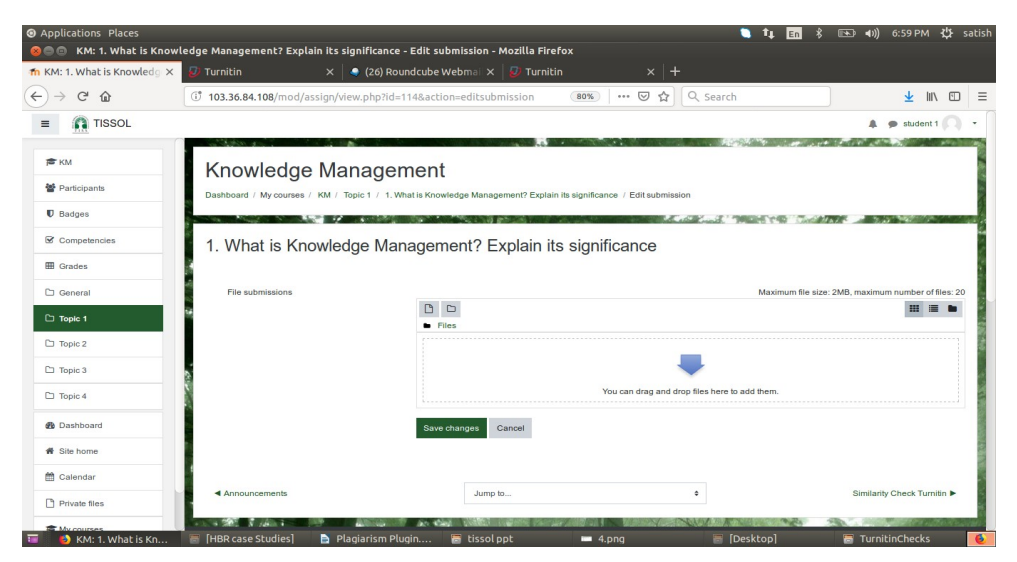

- Click on "Submit Paper" button at the bottom.
- Fill assignment details and add it by browsing and uploading same.